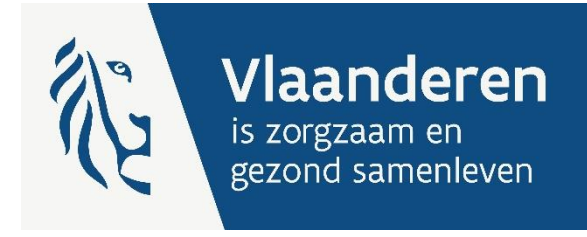

# HANDLEIDING E-LOKET VOOR DOP/DGZ

Subsidiedossiers ondersteuningsplan van een dienst Ondersteuningsplan (DOP) voor diensten voor gezinszorg (DGZ)

Versie 2.1

Publicatiedatum 1 januari 2025

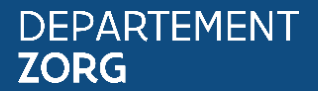

departementzorg.be

## INHOUD

| 1   | INLEIDING                                                                                       | 3         |
|-----|-------------------------------------------------------------------------------------------------|-----------|
| 2   | TOEGANG TOT HET E-LOKET                                                                         | 4         |
| 3   | INLOGGEN IN HET E-LOKET                                                                         | 5         |
| 4   | E-loket                                                                                         | 7         |
| 4.1 | STARTSCHERM                                                                                     | 7         |
| 4.2 | NIEUW DOSSIER AANMAKEN (NIEUW DOSSIER)                                                          | 7         |
| 4.3 | BESTAAND DOSSIER OPENEN (MIJN DOSSIER)                                                          | 9         |
| 4.4 | NIEUWE AANVRAAG AANMAKEN                                                                        | 9         |
| 4.5 | OVERZICHT AANVRAGEN                                                                             | 11        |
| 4.6 | AANVRAAG INDIENEN                                                                               | 12        |
| 4.7 | INGEDIENDE AANVRAAG WIJZIGEN                                                                    | 12        |
| 4.8 | DETAIL GOEDGEKEURDE AANVRAAG                                                                    | 13        |
| 4.9 | DOSSIER INDIENEN                                                                                | 13        |
| 5   | VRAGEN EN ANTWOORDEN                                                                            | 14        |
| 5.1 | WAT IS HET VERSCHIL TUSSEN EEN DOP SUBSIDIEDOSSIER EN EEN AANVRAAG?                             | 14        |
| 5.2 | WAAROM KAN IK GEEN AANVRAGEN INDIENEN?                                                          | 14        |
| 5.3 | IN WELKE VERSCHILLENDE STATUSSEN KAN EEN AANVRAAG ZICH BEVINDEN?                                | 14        |
| 5.4 | HET AANTAL AAN TE VRAGEN UREN VOOR EEN BEPAALDE MAAND IS EEN KOMMAGETAL, N                      | /IAAR     |
|     | IK KAN ALLEEN GEHELE GETALLEN IN DE APPLICATIE INGEVEN. HOE LOS IK DIT OP?                      | 14        |
| 5.5 | WELKE ZIJN DE VERSCHILLENDE DEADLINES VOOR EEN AANVRAAG?                                        | 14        |
| 5.6 | WELKE ZIJN DE VERSCHILLENDE DEADLINES VOOR EEN DOP SUBSIDIEDOSSIER?                             | 15        |
| 5.7 | MIJN AANVRAAG WERD AFGEKEURD. WAT NU?                                                           | 15        |
| 5.8 | IK HEB EEN GOEDGEKEURDE AANVRAAG, MAAR IK HEB TE WEINIG UREN AANGEVRAAGD. V<br>MOET IK NU DOEN? | VAT<br>15 |

## 1 INLEIDING

Binnen het beleidsdomein Welzijn, Volksgezondheid en Gezin willen we werk maken van een betere gegevensdeling tussen de zorg- en welzijnsactoren onderling en met de overheid. De samenwerking en gegevensuitwisseling tussen overheden en voorzieningen moeten zo verbeteren. Dit kan de administratieve lasten voor de voorzieningen en de beheerskosten voor de overheid verminderen. Een betere informatiedoorstroming moet op termijn ook kunnen leiden tot automatische toekenning van rechten voor zorgbehoevenden en tot authentieke gegevensbronnen.

Het e-loket van het Departement Zorg, past binnen deze doelstellingen. Het wordt een gebruiksvriendelijk elektronisch loket waar op termijn alle zorg- en gezondheidsvoorzieningen online hun dossiers bij het Departement Zorg kunnen indienen. Het e-loket zal het ook mogelijk maken om op elk moment de status en de vooruitgang van deze dossiers te raadplegen. Alle administratieve gegevensuitwisseling zal dus op termijn via het e-loket verlopen.

Met het e-loket kan een dienst voor gezinszorg een subsidiedossier "ondersteuningsplan van een dienst Ondersteuningsplan" (DOP), bestaande uit één of meerdere aanvragen voor DOP-uren, aanmaken en indienen voor extra subsidies.

Het e-loket moet er zo voor zorgen dat subsidiedossiers sneller, transparanter én efficiënter worden afgehandeld.

# 2 TOEGANG TOT HET E-LOKET

Vooraleer uw dienst voor gezinszorg kan werken in het e-loket <mark>moet <u>het toegangs- en gebruikersbeheer van</u> <mark>het e-loket ingesteld</mark> (link nieuwe website) worden.</mark>

Er moeten echter nog volgende bijkomende stappen doorlopen worden.

- 1. Een "toegangsbeheerder" (vroegere "lokale beheerder") voor de hoedanigheid "Gezondheidszorg" aanstellen.
- 2. Een subafdeling toevoegen.
- 3. Een beheerder aanstellen voor deze subafdeling.
- 4. De beheerder kan dan gebruikers voor deze subafdeling aanduiden.

De gebruiker (van deze subafdeling) moet dan inloggen in het e-Loket via de subafdeling "Voorziening voor welzijn, volksgezondheid en gezin".

## 3 INLOGGEN IN HET E-LOKET

De webtoepassing is bereikbaar via een webbrowser (zoals Internet Explorer, Mozilla Firefox of Google Chrome) op het volgende URL-adres: <u>http://www.eloket.departementzorg.be</u>. U hoeft hiervoor geen specifieke software te installeren op uw computer. Het volstaat dat u die URL ingeeft in de webbrowser waarmee u ook websites bekijkt. Het is wel aan te raden een recente versie van uw browser te installeren.

Wanneer u de URL van de webtoepassing van het E-loket ingeeft in uw webbrowser, moet u zich identificeren. Het inloggen in de webtoepassing kan op vier manieren gebeuren:

- met **een elektronische identiteitskaart** (e-ID): stop uw elektronische identiteitskaart in de kaartlezer (die is soms ook ingebouwd in het toetsenbord) en voer vervolgens uw PIN-code in;
- met de app Itsme (alle info op <u>https://www.itsme.be</u>);
- met uw Time-based One-Time Password;
- met **een federaal burgertoken** (een kaart met 24 persoonlijke codes): voer uw gebruikersnaam, uw wachtwoord en de gevraagde code van uw federaal token in (opgelet: het

Let op dat u bij het inloggen in de keuzelijst "Binnen de organisatie" kiest voor de subafdeling "Voorziening voor welzijn, volksgezondheid en gezin".

Figuur 1: Inloggen in het e-loket via subafdeling

| Aanmelden voor E-lo        | Nederlands |
|----------------------------|------------|
| Aanmelden voor <b>E-lo</b> |            |
| Departement 20             | oket<br>rg |
| Kies uw profiel:           |            |
| Ik wil me aanmelden als:   |            |
| Burger                     | × 7        |
| Binnen de organisatie:     |            |
| Kies een profiel           | 4          |
| Profiel bevestigen         |            |
| A Hulp podig               | <b>a</b>   |

| /oorziening voor welzijn, voll          | ksgezondheid en gezin         |     |
|-----------------------------------------|-------------------------------|-----|
| and the second processing               | a na shakara a sa na papada a | - 1 |
| en la literaje vendere<br>energisjedent | on strangerstation            |     |
| Interry Real Distances                  |                               |     |
| RECOVERENDS INCOME                      |                               |     |
| Inc. Astrony of these                   | J                             |     |
| Kies een profiel                        |                               |     |
|                                         |                               |     |
| Profi                                   | iel bevestigen                |     |
|                                         |                               |     |

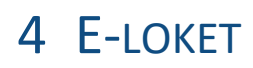

## 4.1 STARTSCHERM

Na het inloggen komt u op de startpagina terecht. De startpagina bestaat uit drie grote onderdelen. Zijnde: "Nieuw dossier", "Mijn dossiers" en "Mijn taken".

Figuur 2: Startpagina e-loket

Nieuw dossier Via 'Nieuw dossier' kan u een dossier aanmaken om gegevens te verzenden.

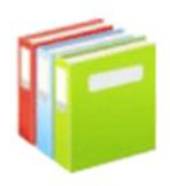

<u>Mijn dossiers</u> Via 'Mijn dossiers' kan u open en afgesloten dossiers opvragen.

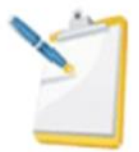

Mijn taken

Via 'Mijn taken' krijgt u een overzicht van de openstaande taken *Er zijn geen taken* 

## 4.2 NIEUW DOSSIER AANMAKEN (NIEUW DOSSIER)

Om een nieuw DOP-subsidiedossier voor een bepaald werkjaar aan te maken, moet u in de startpagina op de weblink "Nieuw dossier" klikken. Let op voor elk werkjaar moet een nieuw DOP-subsidiedossier aangemaakt worden. Een DOP-subsidiedossier kan één of meerdere aanvragen voor DOP-uren bevatten.

Volgend scherm komt tevoorschijn.

Figuur 3: Start een nieuw DOP-subsidiedossier

## Start een nieuw dossier

Op deze pagina vindt u een lijst met dossiers die u op dit moment voor uw sector kunt starten.

| Opgelet! U bent aangemeld als<br>Als het juiste dossier niet in de lijst staat, controleer dan of u juist ben | t aangemeld. <u>Afmelden en opnieuw aanmelden</u> . |                        |
|----------------------------------------------------------------------------------------------------|-----------------------------------------------------|------------------------|
| Titel                                                                                                    | Туре                                                | Periode                |
| Subsidiedossier DOP 2015                                                                                      | Subsidiegegevens DOP 👔                              | 1/01/2015 - 31/12/2015 |

Klik dan op de weblink "Subsidiedossier DOP (jaartal)".

Volgend scherm komt tevoorschijn.

#### Figuur 4: Start DOP-subsidiedossier

| Status DOP-uren               |                   |           |                     |                      |
|-------------------------------|-------------------|-----------|---------------------|----------------------|
| Totaal urencontinger          | nt 😧 Totaal aange | evraagd 🔞 | Totaal toegewezen 👔 | Totaal beschikbaar 😧 |
| 32265                         | 174               |           | 70                  | 32195                |
| E-mailadres<br>–<br>Aanvragen |                   |           |                     |                      |
| Dossiernummer 🔞               | DOP-nummer 🧿      | Status 😧  | Aangevraagde uren 📀 | Toegewezen uren 😧    |

Vul het e-mailadres in. Dit is het e-mailadres dat gebruikt zal worden voor de e-mailcommunicatie rond de goed- en afgekeurde aanvragen voor DOP-uren.

Alvorens u aanvragen voor DOP-uren kunt registeren, moet u het DOP-subsidiedossier voor de eerste keer "bewaren". Dit doet u door onderaan rechts op de knop "Bewaren" te klikken.

Na het succesvol bewaren ziet het scherm "subsidiedossier" er als volgt uit. *Merk op* dat er nu een knop "Start nieuwe aanvraag" tevoorschijn is gekomen.

#### Figuur 2: DOP-subsidiedossier met knop "Start nieuwe aanvraag"

| Status DOP-uren       |                      |                     |                      |                    |      |
|-----------------------|----------------------|---------------------|----------------------|--------------------|------|
| Totaal urencontingent | Totaal aangevraagd 🤉 | Totaal toegewezen 😵 | Totaal beschikbaar 😨 |                    |      |
| 32265                 | 174                  | 70                  | 32195                |                    |      |
| E-mailadres           |                      |                     |                      |                    |      |
| test@tes              | t.com ·              |                     |                      |                    |      |
| Aanvragen             |                      |                     |                      |                    |      |
| Start nieuwe aanvraag |                      |                     |                      |                    |      |
| Dossiernummer 😧 D     | OP-nummer 😧 Status 😧 | Aangevraagde uren 🧕 | Toegewezen uren 📀    | Gepresteerd uren 📀 | Uren |

In het subsidiedossier staat bovenaan een tabel "Status DOP-uren" met volgende vier kolommen.

**Het "totaal urencontingent"** is het totaal urencontingent DOP-uren voor het bovenvermelde jaar. **Het "totaal aangevraagd"** is het totaal aangevraagde DOP-uren. In het totaal aangevraagde DOP-uren zitten zowel de toegewezen als de nog niet toegewezen uren.

Het "totaal toegewezen" is het totaal van DOP-uren toegewezen aan alle voorzieningen.
Het "totaal beschikbaar" is het totaal DOP-urencontingent verminderd met het totaal aantal toegewezen DOP-uren.

## 4.3 BESTAAND DOSSIER OPENEN (MIJN DOSSIER)

Om een bestaand dossier te openen, klikt u op de weblink "Mijn dossiers". *Let wel* dat het dossier eerst aangemaakt moet geweest zijn via de stappen in "4.2 NIEUW DOSSIER AANMAKEN (NIEUW DOSSIER)". Anders is deze lijst leeg of onvolledig.

Volgend scherm komt tevoorschijn.

#### Figuur 3: Overzicht van "mijn dossiers"

| Mijn dossiers            |                      |                        |                       |
|--------------------------|----------------------|------------------------|-----------------------|
| Zoeken                   |                      |                        |                       |
| Type Alle                | Periode<br>Alle •    | Status W               | is velden<br>Zoek     |
| Aantal dossiers: 1       |                      | Dossiers [:            | 20 -1] worden getoond |
| Titel                    | Туре                 | Periode                | Status                |
| Subsidiedossier DOP 2015 | Subsidiegegevens DOP | 1/01/2015 - 31/12/2015 | Open                  |

Klik dan op de weblink "Subsidiedossier DOP (jaartal)". Volgend scherm komt tevoorschijn.

#### Figuur 4: DOP-subsidiedossier met aanvragen

| staal unencontinge                                                                                                    | Int O Total and                                                                                                    | ermange G                                                                                           | Totaal Soegewearen                                                   | Total beschikbear ()                              |                                      |                                                                                   |                                                                    |
|----------------------------------------------------------------------------------------------------|----------------------------------------------------------------------------------------------------|----------------------------------------------------------------------------------------------------|----------------------------------------------------------------------|---------------------------------------------------|--------------------------------------|-----------------------------------------------------------------------------------|--------------------------------------------------------------------|
| 12265                                                                                                    | 234                                                                                                    | 3                                                                                                   | 70                                                                   | 32195                                             |                                      |                                                                                   |                                                                    |
| nailadres<br>tes                                                                                                    | t@test.cor                                                                                                    | n ·                                                                                                 | Ъ                                                                    |                                                   |                                      |                                                                                   |                                                                    |
|                                                                                                    |                                                                                                    |                                                                                                    |                                                                      |                                                   |                                      |                                                                                   |                                                                    |
| Start nieuwe aanvr                                                                                                    | pag                                                                                                    |                                                                                                    |                                                                      |                                                   |                                      |                                                                                   |                                                                    |
| Start nieuwe aanvr                                                                                                    | oog<br>DOP-summer ()                                                                                                    | Status Q                                                                                            | Aångevrægde uren 😰                                                   | Toogewecken ween ()                               | Gepresteerd ween ()                  | Uren in anoverking ()                                                             |                                                                    |
| Start nieuwe aanvr                                                                                                    | DOP-nummer ()                                                                                                    | Status Q<br>Goedgekeurd                                                                             | Asngenraegde uren 😰                                                  | Toogeneezen ween 📦                                | Gepensteerd ween ()<br>20,00         | Uran in anoverling ()<br>20,00                                                    | Detail                                                             |
| tart nieuwe aanvr                                                                                                    | DOP nummer ()<br>Licolos<br>Licolos                                                                                                    | Goedgekeurd<br>Adgekeurd                                                                            | Asingevraepde uren @<br>60<br>30                                     | Toogewezen ween Ø                                 | Gepensteerd weer O<br>20,00          | Uren in anvertiling ()<br>20,00<br>0,00                                           | Detail                                                             |
| Start nieuwe aaner                                                                                                    | 0009-mammer ()<br>L00005<br>L00002<br>L112345                                                                                                    | Statur Q<br>Goedgekeurd<br>Afgekeurd<br>Ingediend                                                   | Aangevraagde uren (j)<br>60<br>30<br>32                              | Toegrwecen wen Q<br>60<br>0                       | Gependend wen ()<br>20.00            | Uren in anoverking ()<br>20,00<br>0,00                                            | Detail<br>Detail<br>Detail                                         |
| Start nieuwe eanwr<br>Neolierwenwer (0<br>1<br>2<br>09/2/37160<br>hgh                                                                                                    | COP-manner ()<br>LD0005<br>LD0007<br>L112345<br>L07070                                                                                                    | Goedgekeurd<br>Afgekeurd<br>Afgekeurd<br>Soedgekeurd                                                | Asingenraepde uren Q<br>60<br>30<br>32<br>10                         | Toogenvezen ween Q<br>60<br>0                     | Gependend wen ()<br>20.00<br>30.00   | Utan in answerking ()<br>20,00<br>0,00<br>10,00                                   | Detail<br>Detail<br>Detail<br>Detail                               |
| Start nieuwe aanver<br>Nezürnwerner O<br>1<br>2<br>00/2/17160<br>hgh<br>6632                                                                                                | COOP: numeric CO<br>E00005<br>E00005<br>E00005<br>E02005<br>E0205<br>E0205<br>E0 | Goedgekeurd<br>Afgekeurd<br>Ingediend<br>Goedgekeurd<br>Afgekeurd                                   | Aangevraegde unen @<br>60<br>30<br>32<br>30<br>60                    | Toogenvezen ween Q<br>60<br>0<br>50<br>0          | Gependend wen ()<br>20,00            | Uran in accounting ()<br>20,00<br>0,00<br>10,00<br>10,00<br>0,00                  | Detail<br>Detail<br>Detail<br>Detail<br>Detail                     |
| Start nieuwe aanve<br>Dessiertweener O<br>31<br>32<br>109/1/127160<br>glegh<br>6602<br>661                                                                                  | COP: nummer CO<br>LIDO015<br>LID0002<br>LIII2345<br>LIII3345<br>LIII3345<br>LIII323                                                                                                    | Status Q<br>Goedgekeurd<br>Adgekeurd<br>Digediend<br>Goedgekeurd<br>Algekeurd<br>Digediend          | Angevrangde unen @<br>60<br>30<br>32<br>30<br>60<br>72               | Torgerweitent wrent @<br>60<br>0<br>50<br>0       | Gepressend week ()<br>20.00<br>30.00 | Uran in assessmenting ()<br>20,00<br>0,00<br>10,00<br>0,00<br>0,00                | Detail<br>Detail<br>Detail<br>Detail<br>Detail<br>Detail           |
| Start nieuwe aanvet<br>Decimenter ()<br>11<br>12<br>109/1/17160<br>phyth<br>16592<br>est<br>128705                                                                          | COOP-mummer ()<br>(20005<br>(20005<br>(20007<br>(112345<br>(200765<br>(11523)<br>(11523)<br>(11523)                                                                                                    | Status Q<br>Goedgekeurd<br>Adgekeurd<br>Digediend<br>Adgekeurd<br>Digediend<br>Adgekeurd            | Aungewrangde unen @<br>60<br>30<br>32<br>10<br>60<br>72<br>162       | Toogeneecont wreen (0)<br>60<br>8<br>10<br>0<br>0 | Gepressend wen Q<br>20.00<br>30.00   | Uren in accounting ()<br>20,00<br>0,00<br>10,00<br>0,00<br>0,00<br>0,00           | Detail<br>Detail<br>Detail<br>Detail<br>Detail<br>Detail<br>Detail |
| Start nieuwe aanot<br>Dooling ware<br>12<br>12<br>12<br>12/2/17/60<br>Proh<br>14/02<br>12/705<br>15<br>15<br>15<br>15<br>15<br>15<br>15<br>15<br>15<br>15<br>15<br>15<br>15 | COPP-manner C<br>L00003<br>L00003<br>L012345<br>L017070<br>Christian<br>L11223<br>L15525<br>L15525                                                                                                    | Statur Q<br>Goedgekeurd<br>Afgekeurd<br>Ingedend<br>Afgekeurd<br>Afgekeurd<br>Afgekeurd<br>Ingedend | Aungewrangde unen @<br>60<br>30<br>32<br>10<br>60<br>72<br>162<br>60 | Torgeneticett veren Ø<br>60<br>0<br>10<br>0       | Gepresteerd wen Q<br>20.00<br>30.00  | Uren in automorbing (2)<br>20,00<br>0,00<br>10,00<br>0,00<br>0,00<br>0,00<br>0,00 | Detai<br>Detai<br>Detai<br>Detai<br>Detai<br>Detai<br>Detai        |

## 4.4 NIEUWE AANVRAAG AANMAKEN

Om een nieuwe aanvraag voor DOP-uren aan te maken moet u op de knop "Start nieuwe aanvraag" klikken in het DOP-subsidiedossier.

## Volgend scherm komt tevoorschijn.

#### Figuur 5: Detail aanvraag

| Nieuwe aanvraag       |                                        |
|-----------------------|----------------------------------------|
| ⑦ Dossiernummer *     | 4                                      |
| ⑦ DOP-nummer *        |                                        |
| Geboortejaar *        | Gelieve een jaartal te kiezen 🔹        |
| Geslacht *            | Gelieve een geslacht te kiezen 🔹       |
| Aard beperking *      | Gelieve een aard beperking te kiezen 🔹 |
| Score BEL *           | Gelieve een score te kiezen 👻          |
| ② Beginmaand *        | Gelieve een maand te kiezen 🔹          |
| ② Aanvraag uren maand |                                        |
| 1*                    |                                        |
| ② Aanvraag uren maand |                                        |
| 2 *                   |                                        |
| ② Aanvraag uren maand |                                        |
| 3 *                   |                                        |
| ② Attest (Max. 4MB) * | Bladeren                               |
|                       | Alle velden met een * zijn verplicht.  |
|                       |                                        |
|                       | 🖯 Aanvraag bewaren 🥑 Aanvraag indienen |

**Het dossiernummer** is het door uw dienst toegekende dossiernummer dat gebruikt wordt in <u>Vesta</u>. *Let wel* dat dit dossiernummer geen initialen of persoonsgegevens mag bevatten.

**Het DOP-nummer** is het door de DOP-dienst toegekende unieke nummer dat terug te vinden is op het DOP-attest. Dit unieke nummer bestaat uit twee letters gevolgd door vijf cijfers.

#### **Tabel 1: Overzicht beginletters**

| Beginletters | DOP-dienst                    |
|--------------|-------------------------------|
| WV           | DOP West-Vlaanderen           |
| OV           | DOP Oost-Vlaanderen           |
| LI           | DOP Limburg                   |
| VB           | DOP Vlaams-Brabant en Brussel |
| AT           | DOP Antwerpen 'traject        |
| AO           | DOP Antwerpen OpMaat          |

Het geboortejaar van de gebruiker. U moet een keuze maken uit de keuzelijst.

Het geslacht van de gebruiker. U moet een keuze maken uit de keuzelijst.

**De aard van de beperking** is ook een keuzelijst. Kies de keuze die het best overeenstemt met de effectieve aard van beperking.

De keuzemogelijkheden zijn:

- Fysiek
- Mentaal
- Meervoudig
- Autisme
- Sociaal

**De BEL-score (BelRAI Screener)**. U vult daar dezelfde score in als die u doorstuurt naar Vesta, dus 0 of 35. **De beginmaand** is de eerste maand van de aanvraag.

*Merk op* dat als u kiest voor beginmaand <u>november</u>, u 0 invult bij "Aanvraag uren maand 3". Het is namelijk zo dat u de gegevens voor november invult bij "Aanvraag uren maand 1" en voor december bij "Aanvraag uren maand 2". Voor januari van het daaropvolgende jaar moet u een aparte aanvraag (in het subsidiedossier van het daaropvolgende jaar) ingeven.

*Merk op* dat als u kiest voor beginmaand <u>december</u>, u 0 invult bij zowel "Aanvraag uren maand 2" als "Aanvraag uren maand 3". Het is namelijk zo dat u de gegevens voor december invult bij "Aanvraag uren maand 1". Voor januari en februari van het daaropvolgende jaar moet u een aparte aanvraag (in het subsidiedossier van het daaropvolgende jaar) ingeven.

*Een aandachtspunt zijn twee of meer aanvragen in hetzelfde jaar voor hetzelfde DOP-nummer.* Dit doet zich voor in het geval van een aanvulling op een bestaande aanvraag (zie 4.7 Aanvraag wijzigen)

Aanvraag uren maand 1 t.e.m. 3. Al deze velden zijn verplicht. U mag echter in twee van de drie velden 0 invoeren.

**Het DOP-attest** is het door de DOP-dienst afgeleverde attest. Het mag enkel een pdf-formaat hebben en alle persoonsgegevens (zoals de naam van de gebruiker) moeten onzichtbaar gemaakt zijn.

## Knoppen "Aanvraag indienen" en "aanvraag bewaren"

Als u onderaan rechts op de knop **"Aanvraag bewaren"** klikt dan wordt de aanvraag bewaard en is alleen het veld DOP-nummer verplicht. U kunt deze aanvraag op een later tijdstip nog verbeteren of aanvullen.

Als u onderaan rechts op de knop **"Aanvraag indienen"** klikt dan wordt de aanvraag ingediend en zijn bijgevolg alle bovenvermelde velden verplicht. Nadat de aanvraag succesvol werd ingediend, wordt deze verder behandeld door het Departement Zorg. Verbeteringen zijn dan niet meer mogelijk. Zie 4.7 INGEDIENDE AANVRAAG WIJZIGEN.

## 4.5 OVERZICHT AANVRAGEN

De tabel met de aanvragen ziet er als volgt uit.

Figuur 6: Overzicht aanvragen

Dossiernummer ② DOP-nummer ③ Status ③ Aangevraagde uren ③ Toegewezen uren ③ Gepresteerd uren ④ Uren in aanmerking ④

**Het dossiernummer** is het door uw dienst toegekende dossiernummer dat gebruikt wordt in <u>Vesta</u>. *Let wel* dat dit dossiernummer geen initialen of persoonsgegevens mag bevatten.

**Het DOP-nummer** is het door de DOP-dienst toegekende unieke nummer dat terug te vinden is op het DOP-attest. Dit unieke nummer bestaat uit twee letters gevolgd door vijf cijfers.

## **Tabel 2: Overzicht beginletters**

| Beginletters | DOP-dienst                    |
|--------------|-------------------------------|
| WV           | DOP West-Vlaanderen           |
| OV           | DOP Oost-Vlaanderen           |
| LI           | DOP Limburg                   |
| VB           | DOP Vlaams-Brabant en Brussel |
| AT           | DOP Antwerpen 'traject        |
| AO           | DOP Antwerpen OpMaat          |

**De status** is de status van de aanvraag. Het kan zich in een van volgende statussen bevinden: aangemaakt, ingediend, goedgekeurd en afgekeurd.

• Aangemaakt betekent dat de aanvraag aangemaakt is, maar nog niet ingediend is bij het Departement Zorg.

- **Ingediend** betekent dat de aanvraag al ingediend is. De aanvraag zit ter behandeling bij het Departement Zorg.
- **Goedgekeurd** betekent dat de ingediende aanvraag werd goedgekeurd. Bij een goedgekeurde aanvraag kunnen alle DOP-uren, een gedeelte van de DOP-uren of geen DOP-uren toegewezen zijn.
- Afgekeurd betekent dat de ingediende aanvraag werd afgekeurd. Dit doordat de aanvraag onvolledig is (voorbeeld: verkeerd DOP-attest). In dit geval moet een nieuwe aanvraag ingediend worden.

**De aangevraagde uren** zijn de uren die al aangevraagd zijn. Het is de som van de aangevraagde uren voor maand 1, 2 en 3.

De toegewezen uren zijn de uren die toegewezen zijn voor deze aanvraag (rij).

De gepresteerde uren zijn de uren die al gepresteerd zijn voor deze aanvraag (rij).

De uren in aanmerking voor subsidiering zijn de uren die aanmerking komen voor subsidiering.

## 4.6 AANVRAAG INDIENEN

Nadat u uw aanvraag ingediend hebt, wordt die door het Departement Zorg behandeld. Is de aanvraag niet volledig, dan wordt die afgekeurd. U zult dan een e-mail, met afkeuring, ontvangen. U moet de aanvraag dan opnieuw aanmaken en indienen.

Als een aanvraag goedgekeurd werd, dan ontvangt u via e-mail een door de secretaris-generaal van het Departement Zorg getekende brief. In die brief worden alle DOP-uren, een gedeelte van de DOP-uren of geen DOP-uren toegewezen. De laatste twee mogelijkheden zullen zich alleen voordoen als de beschikbare uren volledig of bijna volledig toegewezen werden.

## 4.7 INGEDIENDE AANVRAAG WIJZIGEN

Als u een verkeerd aantal DOP-uren hebt aangevraagd, kunt u die aanvraag nog laten afkeuren als ze nog niet behandeld werd door het Departement Zorg (nog geen status goedgekeurd). U stuurt een e-mail naar de helpdesk van Vesta (<u>vesta@zorg-en-gezondheid.be</u>) met in de titel "DOP afkeuring" en in deze e-mail de vraag voor de afkeuring van de aanvraag met dossiernummer en DOP-nummer.

Als uw DOP-aanvraag al werd goedgekeurd en u te weinig DOP-uren hebt aangevraagd, kunt u nog extra DOP-uren aanvragen. *Let op*: u kunt geen DOP-uren aanvragen voor een maand die buiten de periode van 3 maanden van uw eerste aanvraag valt.

Concreet kan een <u>eerste aanvraag</u> met beginmaand januari bestaan uit: 12 uren toegekend voor januari (Aanvraag uren maand 1), 12 uren voor februari (Aanvraag uren maand 2) en 12 uren voor maart (Aanvraag uren maand 3). U stelt echter vast dat er in maart 20 uren gepresteerd zullen worden. U moet dan een <u>tweede aanvraag</u> indienen met hetzelfde dossiernummer en DOP-nummer als de eerste aanvraag. U aanvraag ziet er dan als volgt uit: 0 uren voor januari, 0 uren voor februari en 8 uren (20 uren – 12 uren) voor maart.

## 4.8 DETAIL GOEDGEKEURDE AANVRAAG

Als u via het overzicht van de aanvragen naar het detail van een goedgekeurde aanvraag gaat, dan zult u vaststellen dat er een aantal extra velden tevoorschijn zijn gekomen.

#### Figuur 7: Goedgekeurde aanvraag

| Detail aanvraag L107070            |                                      |                                  |                  |  |
|------------------------------------|--------------------------------------|----------------------------------|------------------|--|
| Goedgekeurd op 30/01/2015 14:26:22 | door Silverons Nik                   |                                  |                  |  |
| Dossiernummer                      | ghgh                                 | ⑦ Toegewezen uren                | 10               |  |
| DOP-nummer                         | L107070                              | ③ Gepresteerde uren *            |                  |  |
| Geboortejaar                       | 1902                                 | ② Uren in aanmerking             | 0,00             |  |
| Geslacht                           | м                                    |                                  |                  |  |
| Aard beperking                     | Mentaal                              | Gemiddeld aantal uren gezinszorg |                  |  |
| Score BEL                          | 1                                    | (g) binnen DOP-periode           |                  |  |
| Beginmaand                         | Maart                                | () buiten DOP-periode *          |                  |  |
| Aanvraag uren maand 1              | 10                                   |                                  |                  |  |
| Aanvraag uren maand 2              |                                      | Reden stopzetting                | Geen stopzetting |  |
| Aanvraag uren maand 3              |                                      |                                  |                  |  |
| Attest                             | 14-OCMW Zoersel - attest DOP (1).pdf |                                  |                  |  |

#### Deze velden zijn:

**Gepresteerde uren**. Hier moet u de effectief gepresteerde uren binnen de DOP-periode (maximaal 3 maanden) ingeven.

De **uren in aanmerking** (voor subsidiëring) worden automatisch door het systeem berekend. Als het aantal "gepresteerde uren" gelijk is aan of lager is dan het aantal "goedgekeurde uren", dan is het aantal "uren in aanmerking" gelijk aan het aantal "gepresteerde uren". Ligt het aantal "gepresteerde uren" hoger dan het aantal "goedgekeurde uren", dan is het aantal "uren in aanmerking" gelijk aan het aantal "goedgekeurde uren". Ligt het aantal "goedgekeurde uren" hoger dan het aantal "goedgekeurde uren". Laat me dit verduidelijken met een aantal voorbeelden.

#### Tabel 3: Mogelijkheden uren in aanmerking

| Goedgekeurde uren | Gepresteerde uren | Uren in aanmerking |
|-------------------|-------------------|--------------------|
| 5                 | <u>2</u>          | <u>2</u>           |
| 5                 | <u>5</u>          | <u>5</u>           |
| <u>5</u>          | 10                | <u>5</u>           |

Bij **het gemiddeld aantal uren gezinszorg** <u>binnen</u> **de DOP-periode** moet u het gemiddeld aantal uren gezinszorg binnen de DOP-periode invullen. Werden er bv. 30 uren gezinszorg gedurende 3 maanden gepresteerd, dan vult u hier 10 in.

Bij **het gemiddeld aantal uren gezinszorg** <u>buiten</u> **de DOP-periode** moet u het gemiddeld aantal uren gezinszorg buiten de DOP-periode (binnen 1 werkjaar) invullen. Werden er bv. 25 uren gezinszorg gedurende 5 maanden gepresteerd, dan vult u hier 5 in.

**De reden van stopzetting** is een keuzelijst. Dit is een verplicht veld. Standaard is de mogelijkheid "Geen stopzetting" aangeduid.

## 4.9 DOSSIER INDIENEN

Om extra subsidies te ontvangen voor de DOP-uren die in aanmerking komen voor subsidiëring, moet u het DOP-dossier voor een bepaald werkjaar indienen. Dit doet u door op de knop "Dossier indienen" te klikken. Het indienen van een DOP-dossier kunt u vanaf 1 december van het jaar in kwestie tot 15 februari van het

daaropvolgende jaar. Concreet kunt u het subsidiedossier 2025 indienen vanaf 1 december 2025 en dit tot 15 februari 2026.

## 5 VRAGEN EN ANTWOORDEN

## 5.1 WAT IS HET VERSCHIL TUSSEN EEN DOP SUBSIDIEDOSSIER EN EEN AANVRAAG?

**Een DOP subsidiedossier** is het geheel van aanvragen. U moet het DOP subsidiedossier indienen om de uitbetaling van DOP-uren in een bepaald kalenderjaar aan te vragen. U ontvangt een extra subsidie van 2 euro per gepresteerd DOP-uur binnen de DOP-uren die het Departement Zorg toewijst. DOP-uren zijn uren gezinszorg die gedurende maximaal drie maanden geboden worden aan een gebruiker die een ondersteuningsplan van een dienst Ondersteuningsplan (DOP) heeft.

Dit is te vergelijken met het indienen van het document "Aanvraag tot uitbetaling van DOP-uren in een bepaald kalenderjaar".

**Een aanvraag** is in eerste instantie een aanvraag tot toewijzing van DOP-uren. In tweede instantie kan een aanvraag, waarin uren toegewezen werden, gebruikt worden voor de subsidiering van DOP-uren.

## 5.2 WAAROM KAN IK GEEN AANVRAGEN INDIENEN?

Dit komt ofwel omdat u het dossier nog niet opgeslagen heeft. Onder "start nieuw dossier" wordt de manier van werken uitgelegd. Ofwel is het dossier afgesloten. Onder "deadlines" vindt u meer informatie.

## 5.3 IN WELKE VERSCHILLENDE STATUSSEN KAN EEN AANVRAAG ZICH BEVINDEN?

De verschillende statussen waarin een aanvraag zich kan bevinden zijn: aangemaakt, ingediend, goedgekeurd en afgekeurd.

- Aangemaakt betekent dat de aanvraag aangemaakt is, maar nog niet ingediend is bij het Departement Zorg.
- **Ingediend** betekent dat de aanvraag al ingediend is. De aanvraag zit ter behandeling bij het Departement Zorg.
- **Goedgekeurd** betekent dat de ingediende aanvraag werd goedgekeurd. Bij een goedgekeurde aanvraag kunnen alle DOP-uren, een gedeelte van de DOP-uren of geen DOP-uren toegewezen zijn.
- **Afgekeurd** betekent dat de ingediende aanvraag werd afgekeurd. Dit doordat de aanvraag onvolledig is. In dit geval moet een nieuwe aanvraag ingediend worden.

# De positieve stroom gaat van aangemaakt over ingediend naar goedgekeurd. De negatieve stroom gaat van aangemaakt over ingediend naar afgekeurd.

5.4 HET AANTAL AAN TE VRAGEN UREN VOOR EEN BEPAALDE MAAND IS EEN KOMMAGETAL, MAAR IK KAN ALLEEN GEHELE GETALLEN IN DE APPLICATIE INGEVEN. HOE LOS IK DIT OP?

## Als dat het geval is, moet u het kommagetal afronden naar boven, zodat het een geheel getal wordt.

## 5.5 WELKE ZIJN DE VERSCHILLENDE DEADLINES VOOR EEN AANVRAAG?

## Aanmaken en indienen

U kunt een aanvraag aanmaken of indienen vanaf het moment dat het DOP subsidiedossier werd aangemaakt. De einddatum voor het aanmaken of indienen van een aanvraag is 31 januari van het

# daaropvolgende jaar. Aanvragen voor 2025 kunnen dus aangemaakt of ingediend worden tot 31 januari 2026.

## 5.6 WELKE ZIJN DE VERSCHILLENDE DEADLINES VOOR EEN DOP SUBSIDIEDOSSIER?

## Aanmaken

Het DOP subsidiedossier 2025 (met aanvragen voor datzelfde jaar) kunt u aanmaken vanaf 1 oktober 2024 en dit tot en met 31 december 2025.

## Indienen

U kunt het subsidiedossier 2025 indienen vanaf 1 december 2025 en dit tot 15 februari 2026.

## 5.7 MIJN AANVRAAG WERD AFGEKEURD. WAT NU?

Als de aanvraag werd afgekeurd, dan moet u een volledig nieuwe aanvraag indienen. Bij afkeuring ontvangt u van ons een e-mail waarin duidelijk vermeld staat waarom de aanvraag afgekeurd werd. U kunt de bestaande afgekeurde aanvraag <u>niet</u> aanpassen, maar u moet een nieuwe aanvraag indienen.

# 5.8 IK HEB EEN GOEDGEKEURDE AANVRAAG, MAAR IK HEB TE WEINIG UREN AANGEVRAAGD. WAT MOET IK NU DOEN?

U kunt voor eenzelfde DOP-nummer in hetzelfde jaar verschillende aanvragen indienen, zolang het aantal maanden niet meer is dan <u>drie</u> opeenvolgende maanden per jaar.

## Een concreet voorbeeld.

In een eerste (goedgekeurde) aanvraag met als beginmaand januari, kreeg u 25 uren toegewezen voor januari (Aanvraag uren maand 1) en 25 uren voor februari (Aanvraag uren maand 2). Nu blijkt dat er in januari 5 uren extra (30 uren in totaal voor deze maand), in februari 5 uren extra (30 uren in totaal voor deze maand) en in maart 20 uren gepresteerd zullen worden. U moet dus een tweede aanvraag indienen met 5 uren voor januari (Aanvraag uren maand 1), 5 uren voor februari (Aanvraag uren maand 2) en 20 uren voor maart (Aanvraag uren maand 3).